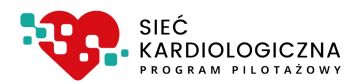

# Instrukcja systemu ksk.ikard.pl

dla pracowników SZPITALI

w zakresie obsługi administracyjnej pacjentów objętych pilotażem Sieci Kardiologicznej

Dokumentacja użytkowa

v 1.0.2 z dn. 25.01.2022

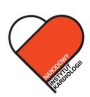

NARODOWY INSTYTUT KARDIOLOGII Stefana kardynała Wyszyńskiego PAŃSTWOWY INSTYTUT BADAWCZY

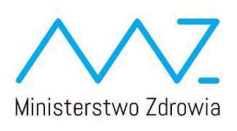

| Spis tre | eści                                                                                                    |                |
|----------|----------------------------------------------------------------------------------------------------|----------------|
| 1.       | Najczęściej zadawane pytania                                                                                                    | 3              |
| 2.       | Informacje organizacyjne                                                                                                    | 4              |
| 2.1.     | Wskazówki dotyczące sprawozdawczości i rozliczania świadczeń zrealizowanych w<br>zakresie programu pilotażowego opieki nad świadczeniobiorcą w ramach sieci<br>kardiologicznej4 |                |
| 2.2.     | Propozycje organizacyjne5                                                                                                    |                |
| 2.3.     | Konsultacje ze specjalistami Regionalnego Ośrodka Koordynującego5                                                                                                    |                |
| 3.       | Logowanie do systemu                                                                                                    | 5              |
| 4.       | Panel główny                                                                                                    | 6              |
| 5.       | Panel                                                                                                    | 8              |
| 6.       | Funkcje realizowane w ramach systemu i zadania dla operatorów                                                                                                    | 9              |
| 7.       | Pacjenci (lista pacjentów)                                                                                                    | 10             |
| 8.       | Wymagane działanie                                                                                                    | 11             |
| 8.1.     | Proponowanie terminu wizyty12                                                                                                    |                |
| 8.2.     | Potwierdzanie rezygnacji Pacjenta14                                                                                                    |                |
| 8.3.     | Potwierdź termin hospitalizacji                                                                                                    |                |
| 8.4.     | Potwierdzanie przybycie pacjenta na hospitalizację15                                                                                                    |                |
| 9.       | Uzupełnianie danych pobytu                                                                                                    | 16             |
| 9.1.     | Zmiana rozpoznania17                                                                                                    |                |
| 9.2.     | Dalsze leczenie19                                                                                                    |                |
| 9.2.1.   | Postępowanie wymagające nowego skierowania: Skierowanie do AOS niższego poziomu20                                                                                               |                |
| 9.2.2.   | Postępowanie wymagające nowego skierowania: Skierowanie do Szpitala niższego poziomu                                                                                            |                |
| 9.2.3.   | Postępowanie kończące udział Pacjenta w sieci <u>21</u> 22                                                                                                    |                |
| 10.      | Konsultacje                                                                                                    | . <u>22</u> 23 |

## 1. Najczęściej zadawane pytania

#### Do kogo mam się zwrócić w sprawie nadania uprawnień i loginu?

W celu nadania uprawnień oraz loginu, skontaktuj się z Koordynatorem Technicznym w Twojej jednostce.

#### W jaki sposób należy zalogować się do systemu?

W celu zalogowania się do systemu, wejdź na stronę https://ksk.ikard.pl, podaj login, hasło, zaakceptuj Regulamin i Politykę Prywatności, a następnie kliknij przycisk "zaloguj się".

#### Jak postąpić, kiedy zapomnę hasło?

W przypadku podania nieprawidłowego loginu lub hasła pojawi się komunikat "Podany login lub hasło są nieprawidłowe". Jeżeli nie pamiętasz hasła, kliknij w odnośnik – "Nie pamiętam hasła", a następnie wybierz sposób uzyskania nowego hasła poprzez email lub SMS.

#### Czy mogę samodzielnie zmienić hasło?

Tak. Zmiana hasła dostępna jest w Panelu głównym, "zakładka PANEL", a następnie kliknij w pozycję "zmiana hasła" i postępuj zgodnie ze wskazówkami. Aby zmienić hasło musisz znać i podać w formularzu zmiany aktualne hasło.

#### Gdzie mogę sprawdzić informacje o udanych i nieudanych logowaniach do systemu?

Informacje o logowaniach do systemu, jak i zbiorczego logu zdarzeń, przypisanych do Twojego konta dostępne są w Panelu głównym, "zakładka PANEL", kliknij w pozycję "logi systemowe". Dostan do strony z logami jest także możliwy poprzez klikniecie w Twoja pozwe użytkownika.

Dostęp do strony z logami jest także możliwy poprzez kliknięcie w Twoją nazwę użytkownika, a następnie wybranie z listy pozycji "Logi" z dowolnego miejsca w systemie.

#### W którym miejscu widnieją informacje na temat mojego profilu?

Informacje na temat profilu dostępne są w Panelu głównym, "zakładka PANEL" poprzez kliknięcie w ikonkę "pokaż mój profil".

Dostęp do informacji profilowej jest także możliwy poprzez kliknięcie w Twoją nazwę użytkownika, a następnie wybranie z listy pozycji "Profil" z dowolnego miejsca w systemie.

#### Do kogo skierowany jest program?

Program skierowany jest do Pacjentów z województwa mazowieckiego, powyżej 18. Roku życia, którzy posiadają zdiagnozowane rozpoznanie wstępne: nadciśnienie tętnicze oporne i wtórne, niewydolność serca, nadkomorowe lub komorowe zaburzenia rytmu i przewodzenia lub wady serca zastawkowe.

### Czy mogę zgłosić Pacjenta do programu pilotażowego?

Nie. Zgłaszanie pacjentów zarezerwowane jest dla POZ oraz AOS współpracujących w ramach sieci. Zakłady lecznicze w roli SZPITAL nie mogą samodzielnie zgłaszać pacjentów do Sieci Kardiologicznej.

#### Czy jest możliwość podglądu historii leczenia Pacjenta?

Informacje o placówkach, w których leczony był Pacjent znajdują się w zakładce "Pacjenci", następnie należy wybrać "Akcje – Historia leczenia".

W jaki sposób mogę dokonać zmiany daty wizyty i edycji danych Pacjenta?

Operator ma możliwość zmiany daty wizyty, jak i edycji danych w zakładce "Pacjenci", następnie należy wybrać "Akcje-Edycja danych" lub "Akcje-Zmień datę wizyty", pod warunkiem, że Pacjent jest w danym momencie przypisany do placówki. Jeżeli został zakwalifikowany do innego zakładu leczniczego – taką możliwość będą posiadali operatorzy z tego zakładu.

## 2. Informacje organizacyjne

## 2.1. Wskazówki dotyczące sprawozdawczości i rozliczania świadczeń zrealizowanych w zakresie programu pilotażowego opieki nad świadczeniobiorcą w ramach sieci kardiologicznej

Poniższa informacja jest kluczowa dla osób / jednostek organizacyjnych, które odpowiadają za rozliczenie świadczeń z NFZ.

Podmioty, które biorą udział w programie pilotażowym, otrzymały od Narodowego Funduszu Zdrowia wskazówki dotyczące sprawozdawczości. W ramach przekazanego dokumentu, wskazano, by w komunikatach SWIAD były przekazywane przy świadczeniach następujące dodatkowe pola:

- kod-systemu wartością "PIL\_IKARD"
- id-dokumentu numer zgody świadczeniobiorcy na udział w pilotażu

Informujemy, że pole **kod-systemu** jest niezmienne dla pilotażu w województwie Mazowieckim. Nie znajduje się wobec tego w systemie ksk.ikard.pl. Musi zostać dodane przez producentów systemów dziedzinowych, za pomocą których rozliczacie się Państwo z NFZ w komunikacie SWIAD. Wartość zawsze powinna przyjąć ciąg znaków "PIL\_IKARD".

Wartość niezbędne do wprowadzenia **id-dokumentu** - jest wartością generowaną indywidualnie dla każdego pacjenta wprowadzonego do systemu ksk.ikard.pl.

Pozycja ta przyjmuje wartości numeryczne i składa się z 5 cyfr z zerami wiodącymi.

Uwaga! Długość pola może ulec w przyszłości zmianie. W przypadku dostosowywania systemów dziedzinowych przez producentów, zalecane jest umożliwienie wprowadzenia 24-znakowego ciągu dowolnych znaków.

Wartość tę można uzyskać z Listy pacjentów dostępnej na belce górnej:

|                                          | PAN                            |                              |                   | PACJENCI                          | KONBULTACJE       |                    |                               |            |  |
|------------------------------------------|--------------------------------|------------------------------|-------------------|-----------------------------------|-------------------|--------------------|-------------------------------|------------|--|
|                                          |                                |                              | PACJENCI<br>LISTA | I NA LIŚCIE ROBOCZEJ<br>PACJENTÓW |                   |                    |                               |            |  |
| Fitz ścieżki w sieci:<br>Dowolna ścieżka | Filtr zadań do w<br>Z zadaniam | rykonania:<br>ii i bez zadań |                   | Filtr wizyt:                      |                   | Fittr kwal         | ifikacji:<br>Ilnie            | ~          |  |
| Wizyty w określonym miesiącu:<br>RRRR-MM |                                |                              |                   |                                   |                   |                    |                               |            |  |
| 10 🗸                                     |                                |                              |                   |                                   |                   | Poblerz dane w for | nacie xisx Pobierz dane w for | macie .csv |  |
| Nr zgody Imię i Nazwisko / PESEL         | Ścieżka                        | Poziom                       | Dodano            | Status                            | Najbliższa wizyta | Konsultacja        | Wymagane działanie            | Akcje      |  |
| 00187                                    | NS                             | н                            | 2022-01-<br>25    | Zakwalifikowany                   |                   | 8                  | Zaproponuj termin             | 1          |  |
|                                          |                                | · ·                          | 2021-12-          | Zakwalifikowany                   |                   |                    |                               | -          |  |
| 00168                                    | WS                             |                              | 14                |                                   |                   |                    |                               |            |  |

Pragniemy także zwrócić uwagę, że w przypadku podmiotów, które zgłosiły udział większej liczby zakładów w sieci, poszczególni pacjenci mogą znajdować się na różnych listach w zależności od wybranego kontekstu zakładu. Dostęp do kontekstów wszystkich zakładów posiada Koordynator Techniczny, lub użytkownik, który został przypisany do każdego z zakładów.

## Należy każdorazowo sprawdzać w ramach jakiego zakładu wyświetlane są informacje o pacjentach.

### 2.2. Propozycje organizacyjne

W zależności od organizacji w danym podmiocie lub zakładzie, nie ma potrzeby aby z systemu korzystali bezpośrednio lekarze. Aktualnie wszystkie funkcje i obowiązki sprawozdawcze mogą być wprowadzane do systemu przez personel pomocniczy – p.. przez personel administracyjny, sekretarki medyczne, sekretarzy medycznych, personel rejestracji.

Informujemy, że funkcje w systemie dla roli Lekarz oraz roli Operator są identyczne. W przyszłości planowane są ewentualnie różnice w zakresie dostępu do dokumentacji medycznej wprowadzonej do systemu w przypadku konsultacji.

## 2.3. Konsultacje ze specjalistami Regionalnego Ośrodka Koordynującego

Nie ma obowiązku przeprowadzania konsultacji z naszymi specjalistami. Konsultacja jest zalecana w przypadkach, w której Lekarz ma wątpliwości co do dalszej diagnostyki i leczenia pacjenta.

Forma przeprowadzenia konsultacji opisana jest w dalszej części instrukcji.

## 3. Logowanie do systemu

- 1. Otwórz odnośnik https://ksk.ikard.pl
- 2. Wprowadź swoje poświadczenia (adres e-mail, który jest loginem oraz hasło)
- 3. Zaakceptuj Regulamin i Politykę Prywatności
- 4. Kliknij w przycisk "Zaloguj się"

| Login tub adres e-mait |  |  |
|------------------------|--|--|
| Hasło                  |  |  |
|                        |  |  |

Jeżeli hasło i login jest prawidłowe, system przeniesie Cię do głównego panelu. Pojawi się komunikat "Zalogowano! Za chwilę system przeniesie Cię do panelu!

W przypadku podania nieprawidłowego loginu lub hasła pojawi się komunikat "Podany login lub hasło są nieprawidłowe. Nie pamiętam hasła." Należy kliknąć "Nie pamiętam hasła", a następnie wybrać sposób uzyskania nowego hasła zgodnie z poniższym hasłem:

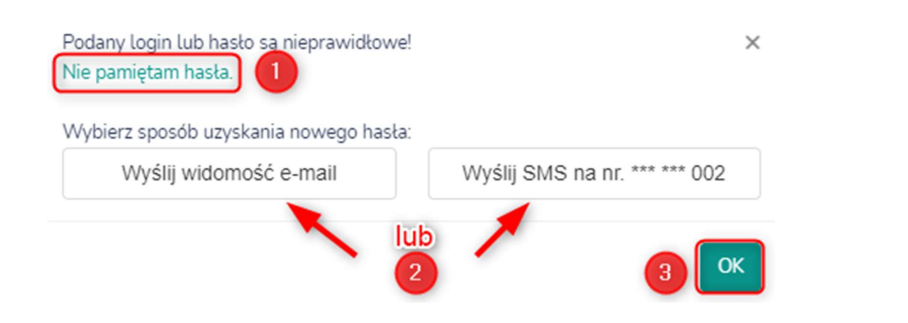

## 4. Panel główny

Po zalogowaniu się do systemu zostanie wyświetlony Panel główny składający się z zakładek "Panel", "Pacjenci", "Konsultacje". Dodatkowo widnieją informacje na temat zakładu opieki zdrowotnej (nazwa i adres zakładu) oraz imię i nazwisko operatora. Opisy poszczególnych zakładek oraz sposób prezentacji Panelu głównego przedstawia rys. 2.

|                                                                                                    | Narodowy Instytut Kardiologii<br>SZPITAL   Wanzawa, ul. Alpejaka |                     |                                         |         | PRIMEL               |              | PICLORO<br>PICLORO                     |                           | REMOLENCIE      |                                                                      |       |
|----------------------------------------------------------------------------------------------------|------------------------------------------------------------------|---------------------|-----------------------------------------|---------|----------------------|--------------|----------------------------------------|---------------------------|-----------------|----------------------------------------------------------------------|-------|
|                                                                                                    |                                                                  |                     |                                         |         |                      |              |                                        |                           |                 |                                                                      |       |
| Note     Note     Dates     State     Nighter       Note     Note     State     State     Nighter       Note     Note     State     State     Nighter       Note     Note     State     Nighter     Note       Note     Note     State     State     Nighter       Note     Note     State     Nighter     Note       Note     Note     State     State     Nighter       Note     Note     State     State     Nighter       Note     Note     State     State     Nighter       Note     Note     State     State     Nighter       Note     Note     State     State     Nighter       Note     Note     State     State     Nighter       Note     Note     State     State     Nighter       Note     Note     State     State     Nighter       Note     State     State     State     Nighter       Note     State     State     State     Nighter       Note     State     State     State     Nighter       Note     State     State     State     Nighter       Note     State     State                                                                                                    |                                                                  |                     | USTA<br>PAGJENTÓW                       |         | D<br>ZMIANA<br>HASLA |              | LOGI<br>SYSTEMOWE                      | ,<br>No                   | OKAZ<br>PROFIL  |                                                                      |       |
| Lists arobaccza:       No     Mark Baccakari     Satalia     Najdkicz     Wynague działani     Adaja       10                                                                                                    |                                                                  |                     |                                         |         |                      |              |                                        |                           |                 |                                                                      |       |
| Lista robocca:         Lista robocca:         Neglitaria         Neglitaria <th< td=""><th></th><td></td><td></td><td></td><td></td><td></td><td></td><td></td><td></td><td></td><td></td></th<>                                                                                                    |                                                                  |                     |                                         |         |                      |              |                                        |                           |                 |                                                                      |       |
| No         Outer         Statu         Number         Statu         Number         Number         Numer         Numer                                                                                                    |                                                                  |                     |                                         | List    | a pacjentów          | zaplanowanyo | Lista robocz<br>h na dzisiej lub z wyz | ta:<br>neczonymi zadanien | i do realizacji |                                                                      |       |
| Bits         Microsoftware<br>and mass         Mass         I         2011/31         Zamana Ammini         I           0110         Microsoftware<br>and mass         Mass         I         2011/31         Zamana Ammini         I           0110         Microsoftware<br>and mass         Mass         I         2011/31         Zamana Ammini         I         I           0110         Microsoftware<br>and mass         Pass         I         2011/31         Zamana Ammini         I         Image: Split<br>Amministration Amministration<br>Passes         Image: Split<br>Amministration<br>Passes         Image: Split<br>Amministrat                                                                                                    |                                                                  | 10 V<br>Nr<br>zgody | imig i Nazwisko /<br>PESEL              | Ścieżka | Poziom               | Dodano       | Status                                 | Najbližsza<br>wizyta      | Konsultacja     | Wymagane działanie                                                   | Akcje |
| DD17         WiderWords         VM2         i         Z011/2 <sup>4</sup> Zold/Rearry         i         Approximation         I           0015         WiderWords         Z01         X         Z012/2 <sup>4</sup> Zold/Rearry         III         Product Applies Applies         Product Applies Applies         Product Applies         Product Applies                                                                                                    |                                                                  | 00168               | RYCZYWOLSKI<br>KAZIMIERZ<br>29101405359 | WS      |                      | 2021/12/14   | Zakwalifikowany                        |                           | 8               | Zeproponuj termin                                                    | a.    |
| Adda MERLAN         Image: State of the state of the state of th |                                                                  | 00167               | WIŚNEWSKI IRENEUSZ<br>60121400419       | ws      |                      | 2021-12-14   | Zakwalifikowany                        |                           | 10              | Zaproporuj sermin                                                    | 4     |
| 0010         PMED Faults.         28         1         2811-014         2alout State         2811-014         2alout State         2811-014         3811         3811         3811         3811         3811         3811         3811         3811         3811         3811         3811         3811         3811         3811         3811         3811         3811         3811         3811         3811         3811         3811         3811         3811         3811         3811         3811         3811         3811         3811         3811         3811         3811         3811         3811         3811         3811         3811         3811         3811         3811         3811         3811         3811         3811         3811         3811         3811         3811         3811         3811         3811         3811         3811         3811         3811         3811         3811         3811         3811         3811         3811         3811         3811         3811         3811         3811         3811         3811         3811         3811         3811         3811         3811         3811         3811         3811         3811         3811         3811         3811         3811                                                                                                    |                                                                  | 00156               | KARAŚ WIESŁAW<br>41050402619            | ZR      |                      | 2021-12-10   | Zakwalifikowany                        | 2021-12-17                | B               | Potwient? przybycie pacjenta<br>Potwient? termin<br>Potwient? termin | 1     |
| 00154 MESZDANEC MARIAN NS L 2021-D-10 Zahad/Romany ZRE2/GAONIA, 🖹 Prowerd rogawa                                                                                                    |                                                                  | 00155               | PYREK PAWEL<br>69012314134              | ZR      |                      | 2021-12-10   | Zakwalifikowany                        | ZREZVGNOWAŁ               | Ê               | Petwierdź rezygnację                                                 | 1     |
|                                                                                                    |                                                                  | 00154               | MIESZKUNIEC MARIAN<br>44012006279       | NS      |                      | 2021-12-10   | Zeknalfkowany                          | ZREZYGNOWWL               | 8               | Potwient2 rezygnację                                                 |       |

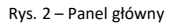

Poniżej prezentujemy kolejne akcje dostępne po wyborze poszczególnych przycisków w Panelu głównym.

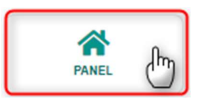

Po wybraniu zakładki PANEL, zostaną wyświetlone ikonki "Zgłoszenie Pacjenta", "Lista zgłoszonych Pacjentów", "Zmiana hasła", "Logi systemowe". "Pokaż mój profil", "Ustawienia", "Raporty". Aby uzyskać więcej informacji, przejdź do rozdziału 54 – <u>PanelPanel</u>.

Sformatowano: Czcionka: 9 pkt

7

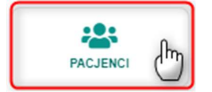

Po wybraniu zakładki PACJENCI zostanie wyświetlona lista Pacjentów zgłoszonych do programu. W celu zapoznania się z szczegółowym opisem przejdź do rozdziału <u>Błąd!</u> <u>Nie można odnaleźć źródła odwołania.</u>6 – <u>Błąd! Nie można odnaleźć źródła odwołania.</u> <u>tista Pacjentów</u>.

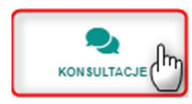

Po wybraniu zakładki KONSULTACJE zostanie wyświetlone narzędzie umożliwiające zarezerwowanie wizyty lekarz-lekarz. W celu zapoznania się z szczegółowym opisem przejdź do rozdziału 9 – Konsultacje.

#### 5. Panel

W zakładce PANEL, Operator ma możliwość wyświetlania zgłoszonych Pacjentów, zmiany hasła, wyświetlenia logów systemowych, profilu użytkownika oraz skorzystania z opcji "konsultacje". W tym celu należy "kliknąć" w wybraną ikonę. Poniżej zostały również zaprezentowane zrzuty ekranów, które zostaną wyświetlone operatorowi, w zależności od wyboru funkcji.

|                   |                                                                    |                                                                                 | LIS                                                                 | TA PACJENTÓ                          | w                           |                                 |                           |
|-------------------|--------------------------------------------------------------------|---------------------------------------------------------------------------------|---------------------------------------------------------------------|--------------------------------------|-----------------------------|---------------------------------|---------------------------|
|                   | En statistics ded                                                  | Del                                                                             | and there is                                                        |                                      |                             |                                 |                           |
|                   | Dowolna ścieżka                                                    | v D                                                                             | owolnie                                                             | ¥                                    |                             |                                 |                           |
|                   |                                                                    |                                                                                 |                                                                     |                                      |                             |                                 |                           |
|                   | 10 ~                                                               |                                                                                 |                                                                     |                                      |                             |                                 |                           |
|                   | ID Imię                                                            | Nazwisko                                                                        | PESEL                                                               | Sciežka                              | Data dodania                | Status                          | Akcje                     |
| LISTA ZGŁOSZONYCH | 13                                                                 |                                                                                 |                                                                     | NI NI                                | 2021-11-26                  |                                 |                           |
| PAGSENTOW         | 70                                                                 |                                                                                 |                                                                     | -                                    | 20211120                    |                                 |                           |
|                   | 10                                                                 |                                                                                 |                                                                     | NI WE                                | 2021-11-25                  |                                 |                           |
|                   | 49                                                                 |                                                                                 |                                                                     | 79                                   | 2021-11-20                  | Do knalificaci                  |                           |
|                   | 29                                                                 |                                                                                 |                                                                     | 2A                                   | 202111123                   |                                 |                           |
|                   |                                                                    |                                                                                 |                                                                     | NC.                                  | 20211122                    |                                 |                           |
|                   | 30                                                                 |                                                                                 |                                                                     | 113                                  | 20211111                    |                                 |                           |
|                   | 34                                                                 |                                                                                 |                                                                     | NI                                   | 2021-11-18                  |                                 |                           |
|                   | 30                                                                 |                                                                                 |                                                                     | NT                                   | 2021-11-18                  |                                 |                           |
|                   | 32                                                                 |                                                                                 |                                                                     | NT                                   | 2021-11-17                  |                                 |                           |
|                   | Stare hasle                                                        |                                                                                 |                                                                     |                                      |                             |                                 |                           |
|                   | Nowe haslo:                                                        |                                                                                 |                                                                     |                                      |                             |                                 |                           |
| ZMIANA            | Powtórz nowe i                                                     | naslo                                                                           |                                                                     |                                      |                             |                                 |                           |
|                   | Zawierać o<br>Zawierać o<br>Zawierać o<br>Zawierać o<br>Zawierać o | o najmniej 8 znak<br>o najmniej jednaj<br>o najmniej jednaj<br>o najmniej jeden | ców<br>małą literę<br>dużą literę<br>cyfrę<br>znak specjalny np. 18 | i#\$%∧&* )[] ig                      | 6) I                        |                                 |                           |
|                   |                                                                    |                                                                                 |                                                                     |                                      |                             | 24                              | Anal                      |
|                   |                                                                    |                                                                                 |                                                                     | ZESTAW                               | ENE LOGÓW                   |                                 |                           |
|                   | Informacje o ud<br>Porižaj znajdują się in<br>10 v Stokal          | anych oraz nieuo<br>formacje na temat wszy                                      | danych logowaniacl<br>/stkich prób załogowania do                   | n do systemu:<br>systemu przy użycie | Twojego loginu, wraz z info | rmacją o rezultacie logowania o | naz przyczynie nieudanego |
|                   | Data zdarzenia                                                     |                                                                                 | IP                                                                  |                                      | Rezultat                    | Opis                            |                           |
| LOGI              | 2021-11-27 14:30:53                                                |                                                                                 |                                                                     |                                      | nieudone                    | Wprowadzono błędne hasło        |                           |
| SYSTEMOWE         | 2021-11-26 10:14:48                                                |                                                                                 |                                                                     |                                      | udana                       | Zalogowano                      |                           |
|                   | 2021-11-26 09:33:00                                                |                                                                                 |                                                                     |                                      | odate                       | Zalogowano                      |                           |
|                   | 2021-11-26 09:30:29                                                |                                                                                 |                                                                     |                                      | udane                       | Zalogowano                      |                           |
|                   | 2021-11-26 09:07:47                                                |                                                                                 |                                                                     |                                      | udane                       | Zalogowano                      |                           |
|                   | 2021-11-25 23:17:01                                                |                                                                                 |                                                                     |                                      | udate                       | Zalogowano                      |                           |
|                   | 2021-11-23 16:48:31                                                |                                                                                 |                                                                     |                                      | edane                       | Zalogowano                      |                           |
|                   | 2021-11-22 16:34:30                                                |                                                                                 |                                                                     |                                      | edane                       | Zalogowano                      |                           |
|                   | 2021-11-18 09:55:46                                                |                                                                                 |                                                                     |                                      | edane                       | Zalogowano                      |                           |
|                   | 2021-11-17 13:16:57                                                |                                                                                 |                                                                     |                                      | udane                       | Zalogowano                      |                           |
|                   | 2021-11-17 13:16:57                                                |                                                                                 |                                                                     |                                      | odana                       | Zalogewano                      |                           |

×

| 0          |
|------------|
| $\sim$     |
| POKAŻ      |
| MÓJ PROFIL |
|            |

|                       | Dane konta  |
|-----------------------|-------------|
| ata utworzenia konta: |             |
| tkownika:             |             |
| azwisko:              |             |
| e-mail (login):       |             |
| on kontaktowy:        |             |
| statniego logowania:  |             |
| liczba logowań:       |             |
|                       | Uprawnienia |
| ODEK WSPÓŁPRACUJĄCY   | Rola glo    |
|                       |             |

## SAMODZIELNY PUBLICZNY ZAKŁAD OPIEKI ZDROWOTNEJ WARSZAWA-URSYNÓW Użytkownik ZAKŁAD / JEDNOSTKA Rola lokalna: Przychodnia opieki podstawowej i specjalistycznej POZ Warszawa, ul Lekazz Przychodnia opieki podstawowej i specjalistycznej POZ Warszawa, ul - brztk

## 6. Funkcje realizowane w ramach systemu i zadania dla operatorów

System ksk.ikard.pl służy do koordynacji działań związanych z leczeniem pacjenta w ramach Sieci Kardiologicznej. Na koordynację tych działań składają się określone zadania, których wykonanie odnotowywane jest w systemie w celach sprawozdawczych do NFZ oraz statystycznych wynikających bezpośrednio z Rozporządzenia Ministra Zdrowia z dnia 10 maja 2021 r. w sprawie programu pilotażowego opieki nad świadczeniobiorcą w ramach sieci kardiologicznej

Fraik Patr Hallowski

Na zadania te dla SZPITALA składają się przede wszystkim:

- Potwierdzenie odnotowania akceptacji terminu wizyty lub rezygnacji z zaproponowanego terminu wizyty przez pacjenta
- Odnotowanie hospitalizacji / pobytu pacjenta w szpitalu w tym:
  - o zmian w rozpoznaniu
  - długości hospitalizacji / pobytu
  - o decyzji odnośnie dalszego leczenia pacjenta
  - $\circ$   $\;$  badań diagnostycznych zrealizowanych w ramach hospitalizacji / pobytu
- Odnotowania rozpoczęcia hospitalizacji
- Odnotowywanie zmiany terminu zaplanowanej wizyty związanej z leczeniem pacjenta w szpitalu

System zorganizowany jest tak, że wszelkie wymagane akcje / zadania dotyczące poszczególnych pacjentów znajdują się na liście roboczej w Panelu głównym (panel jest wyświetlany zaraz po zalogowaniu się – można się również na niego przełączyć klikając w ikonę Panel o czym było wcześniej).

#### Przepływ pacjenta

Ogólnie w systemie w zakresie SZPITALA przepływ pacjenta wygląda następująco:

- 1. Zgłoszenie pacjenta (POZ lub AOS)
- 2. Wyznaczenie terminu hospitalizacji
- 3. Leczenie i decyzja:
  - a. Wyznaczenie kolejnej hospitalizacji (kontynuacja leczenia w SZPITALU)
  - b. Zakończenie leczenia w danym SZPITALU:
    - i. Skierowanie pacjenta do AOS
    - ii. Skierowanie pacjenta do innego SZPITALA
    - iii. Zakończenie leczenia w ramach Sieci Kardiologicznej (Dalsze leczenie zostanie podjęte w POZ lub dalsza opieka długoterminowa w AOS).

Na realizację powyższego przepływu pacjenta składają się odpowiednie zadania wyznaczone dla operatorów i lekarzy obsługujących system.

Zadania można podzielić na:

- Administracyjne (związane z ustalaniem terminów wizyt)
  - Zaproponowanie terminu wizyty (kwalifikacyjnej lub pierwszorazowej w przypadku zmiany poziomu)
  - $\circ \quad \mbox{Potwierdzenie wybranego przez pacjenta terminu}$
  - o Potwierdzenie rezygnacji z wybranego terminu
  - Wprowadzenia danych o podjętym leczeniu i decyzjach związanych z dalszym leczeniem
  - Uzupełnienie danych pobytu
    - Ewentualna zmiana rozpoznania
    - Ewentualna zmiana ścieżki
    - Wprowadzenie informacji o długości hospitalizacji / pobytu
    - Podjęcie decyzji związanej w dalszym leczeniem
      - Wyznaczenie kolejnej hospitalizacji w tym samym szpitalu
      - Skierowanie do SZPITALA wyższego lub niższego poziomu
      - Zakończenie leczenia w ramach sieci
    - Oznaczenie zleconych badań biochemicznych, obrazowych i diagnostycznych

Poszczególne zadania opisane są w następnych punktach.

## 7. Pacjenci (lista pacjentów)

Po kliknięciu w ikonę Pacjenci, system wyświetli listę pacjentów, która prezentuje ich podstawowe dane. Na liście wyświetlani są Pacjenci, którzy zostali przypisani co najmniej raz do danego SZPITALA.

Lista pacjentów to centrum działania, na której wyświetla są przede wszystkim zadania do wykonania w ramach systemu Sieci Kardiologicznej.

Zadaniem operatora SZPITALA jest wyszukanie Pacjentów na liście roboczej i podjęcie zadań, które widnieją w kolumnie "Wymagane działania", tj. zaproponowanie (w systemie) terminu hospitalizacji,

uzupełnienie danych pobytu, potwierdzenie rezygnacji, potwierdzenie terminu czy potwierdzenie przybycia.

Lista "Pacjenci" obejmuje dane takie jak:

- Nr zgody (identyfikator służący do rozliczania świadczeniodawcy z NFZ),
- Imię i nazwisko,
- PESEL/Nr dokumentu potwierdzającego tożsamość,
- Ścieżkę (NT-nadciśnienie tętnicze, NS-niewydolność serca, WS-zastawkowa wada serca, ZRnadkomorowe lub komorowe zaburzenia rytmu i przewodzenia),
- Poziom (-, I, II, III),
- Datę dodania,
- Status zgłoszenia (zakwalifikowany, zaostrzony hospitalizacja CITO, do kwalifikacji, zdyskwalifikowany),
- Termin najbliższej wizyty,
- Konsultacja,
- Wymagane działanie (zaproponuj termin/uzupełnij dane wizyty/potwierdź rezygnację/potwierdź termin, dokonaj kwalifikacji),
- Akcje (historia leczenia, edycja danych Pacjenta, zmiana daty wizyty).

Sposób, w jaki zostaną zaprezentowane dane został przedstawiony na rys poniżej, natomiast opis wymaganych działań został przedstawiony w kolejnych punktach.

|                                          |       |                                     |                         | LISTA P    | LIŚCE ROBOCZEJ         | l.                  |                           |                      |       |                                                              |
|------------------------------------------|-------|-------------------------------------|-------------------------|------------|------------------------|---------------------|---------------------------|----------------------|-------|--------------------------------------------------------------|
| Fittr ścieżki w sieck<br>Dowolna ścieżka | v     | Fittr zadań do wył<br>Z zadaniami i | ionania:<br>i bez zadań | v          | Fitz wizyt<br>Dowolnie |                     | Filtr kwalifi<br>V Dowola | acj:<br>Ne           | ×     |                                                              |
| 10 v<br>Nr<br>zgody Imię i Nazwisko /    | PESEL | Ścieżka                             | Poziom                  | Dodano     | Status                 | Najbliższa wizyta   | Konsultacja               | Wymagane działanie   | Akcje | 1                                                            |
| .0146                                    |       | ZR                                  | T                       | 2021-12-10 | Zakwałfikowany         | e                   | Ċ.                        | a.                   | +     |                                                              |
| 10145                                    |       | NS                                  |                         | 2021-12-10 | Zakwalifikowany        | ÷                   | ÷.                        |                      | -     |                                                              |
| 00144                                    |       | WS                                  | 1                       | 2021-12-10 | Zakwalifikowany        | -                   |                           |                      | -     |                                                              |
| 00143                                    |       | ZR                                  |                         | 2021-12-10 | Do kwalifikacji        | 2021-12-20          |                           |                      | 2     | Historia leczenia<br>Szczegóły pacjenta w                    |
| 0142                                     |       | NS                                  |                         | 2021-12-10 | Do kwalifikacji        | 12:00               |                           |                      | 0     | Edycja danych<br>Edycja danych pacjenti<br>Zmień date winyty |
| 0140                                     |       | NS                                  | i.                      | 2021-12-10 | Do kwalifikacji        | 2021-12-10<br>12:00 |                           | Dolonaj iwalifikacji |       | Wprowadź nową datę                                           |
| 0139                                     |       | ws                                  | T                       | 2021-12-10 | Zakwałfikowany         |                     | 8                         |                      | 1     |                                                              |
| 0138                                     |       | NT                                  |                         | 2021-12-09 | Do kwalifikacji        |                     | ÷.                        | Zaproponuj termin    | 1     |                                                              |
| 10137                                    |       | ZR                                  |                         | 2021-12-09 | Do kwalifikacji        |                     | 台                         | Zeproponuj termin    | :     |                                                              |

## 8. Wymagane działanie

Zadaniem operatora SZPITALA jest obsłużenie zadań, które zostały zlecone do systemu przez pracowników innych placówek lub wynikają z przyjętych na podstawie Wytycznych procedur.

Istnieją dwa sposoby wyświetlenia listy zadań, które powinny być zweryfikowane i podjęte. W tym celu, pracownik SZPITALA powinien kliknąć na zakładkę "Panel", ewentualnie zakładkę "Pacjenci". Zostanie wyświetlona lista Pacjentów wraz z kolumną "wymagane działanie".

Poniżej została zaprezentowana ilustracja wraz z nazwami zadań, które muszą być podjęte przez operatora:

- Zaproponuj termin
- Uzupełnij dane pobytu
- Potwierdź termin
- Potwierdź rezygnację
- Potwierdź przybycie pacjenta

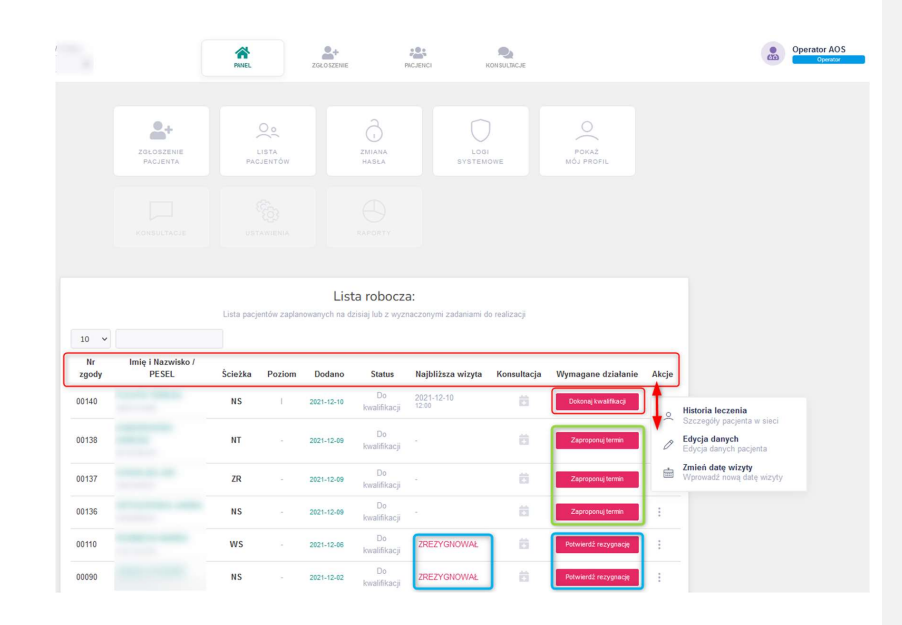

## 8.1. Proponowanie terminu wizyty

Pacjenci mogą zostać objęci leczeniem szpitalnym w ramach sieci wyłącznie poprzez skierowanie do danego szpitala z AOS znajdującego się w sieci kardiologicznej.

Jeżeli dany podmiot został wskazany jako potencjalne miejsce hospitalizacji, zostanie dla niego wyznaczone zadanie "**Zaproponuj termin**".

#### Zadanie to pojawi się na liście roboczej:

| <br>SAMODZIELNY PUBLICZNY ZARLAD OPIEK ZDRO<br>AOS I I Warszawa, ul. Na Ubaczu | IWOTNEJ                                  |                    | PANEL                               |                    | 2010/2016            | PALADACI               | NUNUMITAL           | s.          |                       |     | Operator AOS<br>650 Operator | WILLOGUU SIE |
|--------------------------------------------------------------------------------|------------------------------------------|--------------------|-------------------------------------|--------------------|----------------------|------------------------|---------------------|-------------|-----------------------|-----|------------------------------|--------------|
|                                                                                |                                          |                    |                                     |                    | PICUENCEN<br>LISTA P | A LIÓCE ROBOCZEJ       |                     |             |                       |     |                              |              |
|                                                                                | Fitzr éclezki w slect<br>Dowolna ściężka | ¥                  | Fibr zadati do wyk<br>Z zadaniami i | manix<br>bez zadań |                      | Fitz wizyt<br>Dowolnie |                     | ♥ Dowol     | kaqi<br>Ne            | ~   | /                            |              |
|                                                                                | 10 ~                                     | i Nazwisko / PESEL | Šciežka                             | Poziom             | Dodeno               | Status                 | Najbliższa wizyta   | Konsultacja | Wymagane działanie    |     |                              |              |
|                                                                                | 00170                                    | -                  | NS                                  |                    | 2021-12-20           | Do kwalifikacji        |                     | 8           | Zaproporaj termin     | ] : |                              |              |
|                                                                                | 00169                                    | -                  | WS                                  |                    | 2021-12-16           | Zakwalifikowany        | 2021-12-19<br>10:00 | 8           | Uzupelnij dane vizyty | 1   |                              |              |
|                                                                                | 00168                                    | -                  | ws                                  |                    | 2021-12-14           | Zakwalifikowany        |                     | Ħ           |                       | 1   |                              |              |

Wszelki dane identyfikacyjne pacjenta będą już znajdować się w systemie. Po kliknięci w przycisk "Zaproponuj termin" pojawi się formularz proponowania terminu.

O fakcie pojawienia się zadania zostanie także poinformowany Koordynator Leczenia Kardiologicznego (w określonych odstępach czasu).

Zadaniem SZPITALA jest wskazanie dwóch terminów przyjęcia pacjenta na wizytę kwalifikacyjną.

Po kliknięciu w ikonkę "Zaproponuj termin", zostanie wyświetlony formularz, w którym Operator zobligowany jest do wpisania dwóch terminów wizyt (dat i godzin).

| Discussion 2021 12 20        |
|------------------------------|
| Data skierowania: 2021-12-20 |
| RRR-MM-DD                    |
| RRR-MM-DD                    |
|                              |

Zaleca się aby wskazane terminy różniły się co najmniej o 7 dni roboczych.

Uwaga! Aktualnie system umożliwia wprowadzenie proponowanego terminu nie wcześniej niż 7 dni od daty przypisania zadania. Wynika to z konieczności synchronizacji działań i umożliwienia pozostałym SZPITALOM zaproponowanym pacjentowi na wyznaczenie terminu jak i co najmniej 24 godziny niezbędne na kontakt Regionalnego Ośrodka Koordynującego z pacjentem w celu dokonania wyboru placówki i terminu wizyty.

Po zatwierdzeniu oraz po upływie czasu lub wcześniej, gdy wszystkie SZPITALE zaproponują termin hospitalizacji, Regionalny Ośrodek Koordynujący skontaktuje się z pacjentem w celu wspólnego dokonania wyboru placówki oraz terminu.

Po wyborze terminu i placówki przez pacjenta, dla SZPITALI w systemie zostanie przekazana informacja wraz z zadaniem potwierdzenia, o rezygnacji lub akceptacji danego terminu. Prosimy zwrócić uwagę, że w SZPITAL, którego termin został wybrany, będzie miał konieczność oznaczenia jednego zaakceptowanego terminu i jednego odrzuconego przez pacjenta.

#### 8.2. Potwierdzanie rezygnacji Pacjenta

Zadanie odnotowania rezygnacji pacjenta z wizyty kwalifikacyjnej w danym SZPITALU, podobnie jak w przypadku każdego innego zadania, dostępne będzie na liście roboczej pacjentów dostępnej w Panelu lub na liście pacjentów.

| <b>8</b> | SAMODZIELNY PUBLICZNY ZANLAD OPIEKI ZDRO<br>AOSTI Warszawa, ul. Na Uboczu | WOTNEJ                                      |                         | A INNEL                                         |        | 214.0123ME                    | PALADACI         | NUMBER I AC                       | zi.         |                       |     | Operator AOS | wrosuu se |
|----------|---------------------------------------------------------------------------|---------------------------------------------|-------------------------|-------------------------------------------------|--------|-------------------------------|------------------|-----------------------------------|-------------|-----------------------|-----|--------------|-----------|
|          |                                                                           |                                             |                         |                                                 |        | NORNON<br>LISTA F             | A LINE ROBOLIZEJ |                                   |             |                       |     |              |           |
|          |                                                                           | Pitz ściatki w siect<br>Dowolna ściażka 🗸 🗸 |                         | Filo zadari do wykonor<br>ka v Zzadariami i bez |        | dań 👻 Pittr winyt<br>Dowośnie |                  | ritz kwał tkacj:<br>♥<br>Dowolnie |             | ×                     | /   |              |           |
|          |                                                                           | 10 v<br>Nr zgody                            | imię i Nazwisko / PESEL | Ścieżka                                         | Poziom | Dodano                        | Status           | Najbliższa wizyta                 | Konsultacja | Wymagane działanie    |     |              |           |
|          |                                                                           | 00170                                       |                         | NS                                              |        | 2021-12-20                    | Do kwal fikacji  |                                   | 8           | Zaproporaj termin     | ) : |              |           |
|          |                                                                           | 00169                                       |                         | ws                                              |        | 2021-12-16                    | Zakwalifikowany  | 2021-12-19<br>10:00               | 台           | Uzupełnij dane wizyty | Е.  |              |           |
|          |                                                                           | 00168                                       |                         | ws                                              |        | 2021-12-14                    | Zakwalifikowany  |                                   | 8           |                       | 1   |              |           |

Po kliknięciu w przycisk "**Potwierdź rezygnację**", zostanie wyświetlony formularz wraz z informacją, że Pacjent wybrał wizytę w innym podmiocie. Po zapoznaniu się z komunikatem Operator ma obowiązek zwolnienia w swoim systemie dziedzinowym (lub w innym miejscu w którym prowadzony jest terminarz wizyt) zarezerwowanego terminu i potwierdzenie rezygnacji Pacjenta w systemie.

| Potwierdzanie rezygnacji pacjenta z wizyty X                                                                                                    |                                       |  |  |  |  |  |  |  |
|----------------------------------------------------------------------------------------------------|---------------------------------------|--|--|--|--|--|--|--|
| Pacjent wybrał wizytę w innym podmiocie<br>Pacjent dokonał wyboru innego podmiotu, w którym będzie przeprowadzona wizyta<br>Należy w swoim systemie dziedzinowym zwolnić zarezerwowane terminy.<br>Potwierdź zwolnienie terminów, aby ukryć to zadanie systemie Sieci Kardiologicznę | w ramach Sieci Kardiologicznej.<br>j. |  |  |  |  |  |  |  |
| lmię i nazwisko pacjenta:                                                                                                    | ROBERT GAJC                           |  |  |  |  |  |  |  |
| Nr identyfikujący pacjenta:                                                                                                    | 72111506292                           |  |  |  |  |  |  |  |
| Daty zaproponowanych wizyt:                                                                                                    | 2021-11-26 11:00<br>2021-11-26 13:00  |  |  |  |  |  |  |  |
| _                                                                                                    | Potwierdź rezygnację pacjenta Anuluj  |  |  |  |  |  |  |  |

## 8.3. Potwierdź termin hospitalizacji

Po kliknięciu w ikonkę "Potwierdź termin", zostanie wyświetlony formularz wraz z informacją, że Pacjent wybrał wizytę w Twoim zakładzie. Jeśli to konieczne, należy w swoim systemie dziedzinowym dokonać odpowiedniego oznaczenia (np. zwolnic jeden z zaproponowanych terminów i potwierdzić termin wizyty w systemie.

| Pacjent dokonał wyboru Twojego podmiotu, jako ten, w którym będzie przep<br>Jeżeli to konieczne, należy w swoim systemie dziedzinowym dokonać odpo<br>zaproponowanych terminów).<br>Potwierdzić te czynności, aby ukryć to zadanie w systemie Sieci Kardiologic | rowadzona wizyta w ramach Sieci Kardiologicznej.<br>wiedniego oznaczenia (np. zwolnienie jednego z<br>znej. |
|----------------------------------------------------------------------------------------------------|----------------------------------------------------------------------------------------------------|
| Imię i nazwisko pacjenta:                                                                                                    | ELŻBIETA BOBER-KALISZ                                                                                       |
| Nr identyfikujący pacjenta:                                                                                                    | 52020605787                                                                                                 |
| Data niewybranego terminu:                                                                                                    | 2021-11-20 11:00                                                                                            |
| Data wybranego terminu:                                                                                                    | 2021-11-19 11:00                                                                                            |
| PIN / NR SKIEROWANIA:<br>jeżeli dostępny                                                                                                    |                                                                                                    |
|                                                                                                    | Potwierdź terminy wizyt Anu                                                                                 |

Po kliknięciu w ikonkę "Potwierdź przybycie", zostanie wyświetlony formularz umożliwiający potwierdzenie przybycie pacjenta do odbycia hospitalizacji lub pobytu w szpitalu.

| Potwierdzenie przybycia pacjenta na hospitaliację lub pobyt w szpitalu                                                                    |                                                     | ×      |
|----------------------------------------------------------------------------------------------------|-----------------------------------------------------|--------|
| Czy pacjent rozpoczął hospitalizację / pobyt w szpita<br>Jeżeli pacjent Wiesław Karaś rozpoczął pobyt lub hospitalizację, oznacz to w sys | l <b>u?</b><br>stemie klikając odpowiedni przycisk. |        |
|                                                                                                    | Potwierdź przybycie                                 | Anuluj |

## 9. Uzupełnianie danych pobytu

Po kliknięciu w ikonkę "Uzupełnij dane pobytu" zostanie wyświetlony formularz wprowadzenia

| UZUPEŁNIENIE DANYCH POBYTU                                                               |                                              |                                              |                                                                 | ZR 145.2 Pokaž dane                              |
|------------------------------------------------------------------------------------------|----------------------------------------------|----------------------------------------------|-----------------------------------------------------------------|--------------------------------------------------|
|                                                                                          | Formularz pobytu pa                          | acjenta w SZPITAL                            | .u                                                              |                                                  |
| Data rozpoczęcia pobytu:                                                                 |                                              | 2021-12-17                                   |                                                                 | 15:00                                            |
| Data zakończenia pobytu:                                                                 |                                              | RRRR-MM-DD                                   |                                                                 |                                                  |
| 145.2 Blok dwuwiązkowy<br>Aktualne rozpoznanie                                           |                                              | Wprowadź                                     | inne rozpozna                                                   | inie po pobycie                                  |
| Nadkomorowe lub komorow<br>zaburzenia rytmu i przewod<br>Aktualna zaproponowana ścieska  | re<br>zenia                                  |                                              |                                                                 |                                                  |
| DALSZE LECZENIE<br>Dataze postępowania lecznicze wobec pa<br>w ramach sieci lub poza nią | scjenta                                      | Dalsze postę<br>Postępow<br>Skier            | powanie:<br>anie wymagające<br>rowanie do AOS<br>rowanie do AOS | nowego skierowania:<br>S I<br>B II               |
|                                                                                          |                                              | Skier                                        | rowanie do AOS<br>rowanie do Szp<br>rowanie do Szp              | \$ III<br>itala I<br>itala II                    |
|                                                                                          |                                              | Postępow<br>Dals:<br>O Dals:                 | anie kończące ud<br>ze leczenie w P<br>za opieka długo          | iział Pacjenta w sieci:<br>OZ<br>terminowa w AOS |
| Wybierz złec<br>Dane wymagane w                                                          | cone badania diagno<br>celu określenia wska: | ostyczne / zrealizo<br>źników realizacji pro | wane zabiegi:<br>ogramu pilotażow                               | ego.                                             |
| Badania rekomendoware<br>Badania rekomendowane dla                                       | e dla Twojego pozion<br>Twojego poziomu w    | nu w AOS są zazna<br>SZPITALU są zazn        | aczone POGRUB                                                   | IENIEM.<br>KIM kolorem.                          |
| Badania biochemiczne:                                                                    |                                              |                                              |                                                                 |                                                  |
| Podstawowy panel badań bio<br>Sód, potas, kreatynina, glukoza                            | chemicznych<br>, lipidogram, TSH, kw         | as moczowy, ALT, b                           | adanie ogólne mo                                                | czu z osadem                                     |
| NT-proBNP                                                                                | rozszerzon<br>rT3, rT4, jor                  | e badania bioch.<br>nogram                   | D Inne b                                                        | adania biochemiczne<br>azane na liście           |
| Badania obrazowe:                                                                        |                                              |                                              |                                                                 |                                                  |
| ECHO serca przezklatkowe                                                                 | ECHO serc                                    | a<br>/kowe                                   | Scynty                                                          | grafia                                           |
| TK serca i naczyń<br>wieńcowych                                                          | MRI serca i<br>wieńcowyc                     | naczyń<br>ħ                                  | Korona                                                          | arografia                                        |
| D PCTA                                                                                   | Cewnikowa<br>serca                           | anie prawego                                 | Inne bi<br>niewsk                                               | adania obrazowe<br>cazane na liście              |
| Badania diagnostyczne:                                                                   |                                              |                                              |                                                                 |                                                  |
| EKG                                                                                      | EKG długo                                    | terminowe                                    | Holter                                                          | 24 godz                                          |
| Holter 7-14 dni                                                                          | Holter 12 c                                  | odprowadzeń                                  | Event                                                           | Holter                                           |
| Próba wysiłkowa                                                                          | Inne badan<br>niewskazar                     | ia diagnostyczne<br>ne na liście             |                                                                 |                                                  |
| Przeprowadzone zabiegi:                                                                  |                                              |                                              |                                                                 |                                                  |
| Ablacja                                                                                  | Wszczepie                                    | nie stymulatora                              | Wszcz                                                           | epienie stymulatora                              |
| Wszczepienie<br>kardiowertera-defibrytatora                                              | Inne zabieg<br>kardiochiru                   | ji<br>rgiczne                                | resync                                                          | un onine of de geo                               |
|                                                                                          |                                              |                                              |                                                                 |                                                  |
|                                                                                          |                                              |                                              |                                                                 | ZAPISZ 🗸                                         |

## danych pobytu.

W ramach systemu gromadzimy wyłącznie niezbędne dane wynikające z wytycznych oraz regulacji prawnych. W formularzu niezbędne jest wypełnienie następujących danych:

- Rozpoznanie po hospitalizacji (w przypadku zmiany)
- Zmiana ścieżki (w przypadku zmiany rozpoznania)
- Decyzja o dalszym leczeniu
- Oznaczenia zrealizowanych w ramach pobytu badań diagnostycznych, obrazowych oraz biochemicznych
- Data zakończenia hospitalizacji pobytu

### 9.1. Zmiana rozpoznania

W przypadku, w którym zmianie ulegnie rozpoznanie pacjenta po przyjęciu na oddział szpitalny, fakt ten należy odnotować w systemie, w danych pobytu.

Aby to zrobić należy kliknąć w przycisk "Wprowadź inne rozpoznanie po pobycie" zobrazowany na rysunku poniżej:

| and recipience persities. | 2021-12-17          | 15:00                |
|---------------------------|---------------------|----------------------|
| Data zakończenia pobytu:  | RRR-MM-DD           |                      |
| Aktualne rozpoznanie      | → Wprowadź inne ro: | zpoznanie po pobycie |
|                           |                     |                      |
| Nadkomorowe lub komorowe  | ]                   |                      |

Następnie należy wybrać nowe rozpoznanie. W zależności od wybranego rozpoznania, zmianie może ulec ścieżka w ramach której leczony pacjent. Zmiana ścieżki jest istotna, ponieważ na jej podstawie zmianie może ulec zakres diagnostyki dla którego gromadzone są dane do wskaźników, zależnie od ścieżki w ramach której leczony jest pacjent.

Wyboru rozpoznania dokonuje się poprzez wybranie lub wyszukiwanie odpowiedniego ICD-10.

Zmiana ścieżki dokona się automatycznie na podstawie wybranego w kroku wcześniejszym rozpoznania ICD-10.

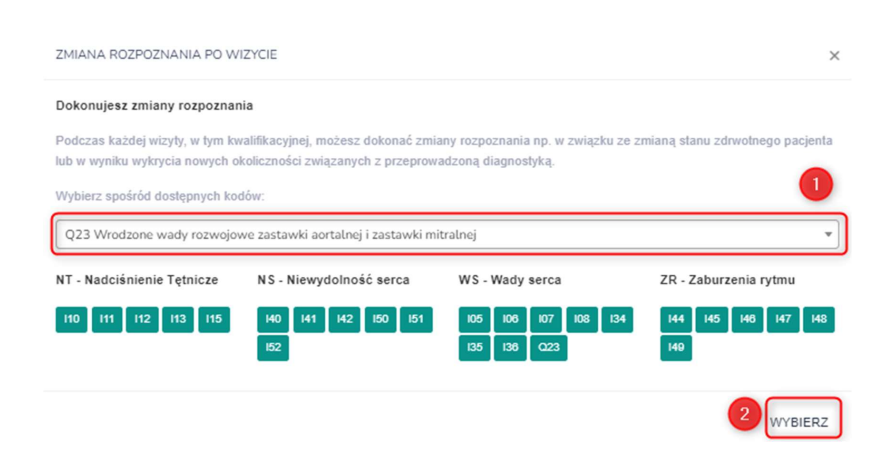

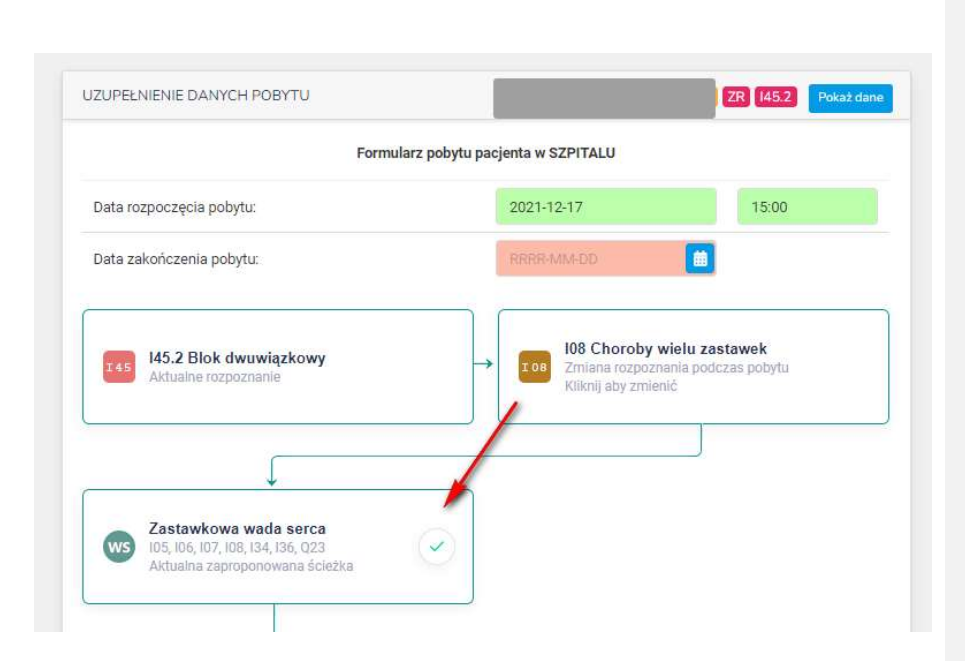

## 9.2. Dalsze leczenie

W rozdziale pt. "Dalsze leczenie" został przedstawiony szczegółowy opis postępowania leczniczego wobec Pacjenta w ramach sieci lub poza nią.

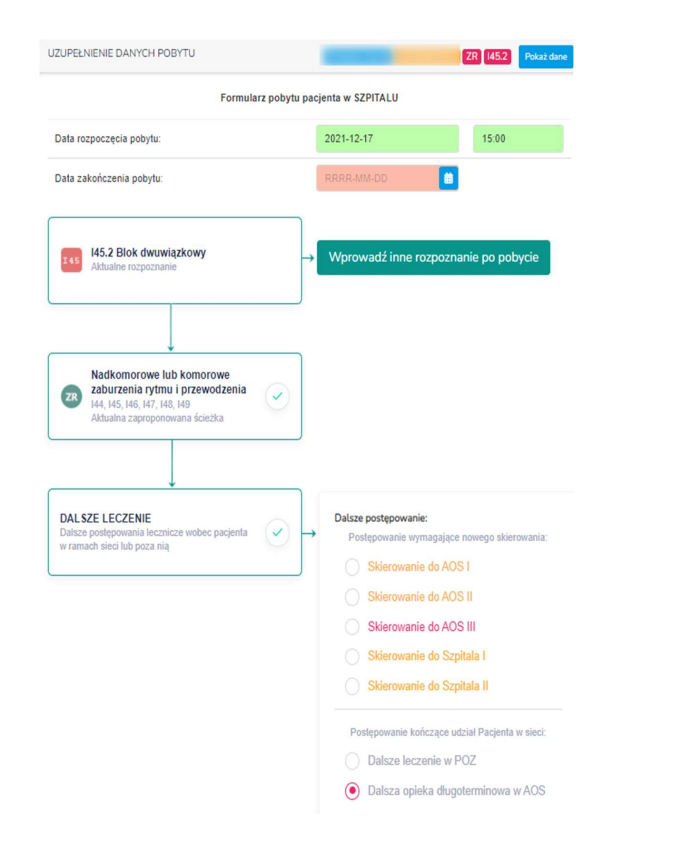

## 9.2.1. Postępowanie wymagające nowego skierowania: Skierowanie do AOS niższego poziomu

Jeżeli stan pacjenta wymaga skierowania go do dalszego leczenia w ramach AOS niższego poziomu, SZPITALA poziomu I, II lub III może wskazać taką decyzję w systemie poprzez wybranie Skierowania do odpowiedniego AOS I lub AOS II:

| Dalsze Deczenie<br>Dalsze postępowania lecznicze wobec pacjenta | Datsze postępowanie:     Dostenowanie wymanające nowego skierowania: |
|-----------------------------------------------------------------|----------------------------------------------------------------------|
| w ramach sieci lub poza nią                                     | r ostępowanie wynagające nowego skierowania.                         |
|                                                                 | Skierowanie do AOS I                                                 |
|                                                                 | Skierowanie do AOS II                                                |
|                                                                 | Skierowanie do AOS III                                               |
|                                                                 | Skierowanie do Szpitala I                                            |
|                                                                 | Skierowanie do Szpitala II                                           |
|                                                                 | Postępowanie kończące udział Pacjenta w sieci:                       |
|                                                                 | O Dalsze leczenie w POZ                                              |
|                                                                 | <ul> <li>Dalsza opieka długoterminowa w AOS</li> </ul>               |

Po wybraniu wskazanych opcji, operator dodatkowo będzie musiał wprowadzić PIN (kod dostępu) lub pełny numer skierowania pacjenta.

# 9.2.2. Postępowanie wymagające nowego skierowania: Skierowanie do Szpitala niższego poziomu

Jeżeli stan pacjenta wymaga skierowania go do dalszego leczenia w ramach SZPITALA wyższego poziomu, SZPITAL poziomu I lub II może wskazać taką decyzję w systemie poprzez wybranie Skierowania do odpowiedniego SZPITALA II lub III poziomu:

SZPITAL III poziomu ma natomiast możliwość przekierowania pacjenta do SZPITALI niższego poziomu.

| DALSZE LECZENIE<br>Dalsze postępowania lecznicze wobec pacjenta<br>w ramach sieci lub poza nią | Dalsze postępowanie:<br>Postępowanie wymagające nowego skierowania<br>Skierowanie do AOS I<br>Skierowanie do AOS II |
|------------------------------------------------------------------------------------------------|----------------------------------------------------------------------------------------------------|
|                                                                                                | Skierowanie do Szpitala I     Skierowanie do Szpitala I                                                             |
|                                                                                                | Postępowanie kończące udział Pacjenta w sieci:<br>Dalsze leczenie w POZ<br>Dalsza opieka długoterminowa w AOS       |
|                                                                                                | Wprowadź PIN (kod dostępu) skierowania:                                                                             |

Po wybraniu wskazanych opcji, operator dodatkowo będzie musiał wprowadzić PIN (kod dostępu) lub pełny numer skierowania pacjenta.

## 9.2.3. Postępowanie kończące udział Pacjenta w sieci

W przypadku gdy stan pacjenta na to pozwala, zgodnie z wytycznymi szpital może skierować pacjenta do leczenia w POZ lub długoterminowej opieki w AOS. W takich przypadkach z punktu widzenia uczestnictwa pacjenta w Sieci Kardiologicznej, udział pacjenta jest w niej zakończony i dalsze wizyty nie będą rozliczane z tego tytułu. Pacjent nie będzie także dalej monitorowany z wyjątkiem pierwszego kontaktu ze strony Regionalnego Ośrodka Koordynującego po pewnym czasie, weryfikującego czy pacjent podjął dalsze leczenie.

W tym przypadku nie ma konieczności wprowadzania numeru PIN skierowania ani pełnego numeru skierowania.

| *                                                                                               |                                                                                                    |
|-------------------------------------------------------------------------------------------------|----------------------------------------------------------------------------------------------------|
| DAL SZE LECZENIE<br>Dalsze postępowania lecznicze wobec pacjenta<br>w ramach sieci lub poza nią | Dalsze postępowanie:         Postępowanie wymagające nowego skierowania:         Skierowanie do AOS I         Skierowanie do AOS II         Skierowanie do AOS II         Skierowanie do AOS III         Skierowanie do Szpitala I         Skierowanie do Szpitala II         Postępowanie kończące udział Pacjenta w sieci:         Dalsze leczenie w POZ |

## 10. Konsultacje

Istnieje możliwość przeprowadzenia konsultacji lekarskiej pomiędzy lekarzem zakładu, a lekarzem Regionalnego Ośrodka Koordynującego. W przypadku konieczności przeprowadzenia konsultacji z lekarzem Regionalnego Ośrodka Koordynującego należy skontaktować się telefonicznie pod nr +48 (22) 34 34 700 (pn.-pt. w godz. 8:00-15:00).

## Autorzy dokumentu

Anna Zychewicz, Narodowy Instytut Kardiologii Piotr Markowski, Narodowy Instytut Kardiologii

#### Historia zmian dokumentu

| Data zmiany | Wprowadzający zmiany | Wersja    | Zakres zmian                       |
|-------------|----------------------|-----------|------------------------------------|
|             |                      | dokumentu |                                    |
| 19.11.2021  | Anna Zychewicz       | 1.0.0     | Utworzenie dokumentu               |
| 20.12.2021  | Piotr Markowski      | 1.0.1     | Modyfikacja treści                 |
| 25.01.2022  | Anna Zychewicz       | 1.0.2     | Modyfikacja treści dot. kierowania |
|             |                      |           | Pacjenta na niższy poziom          |